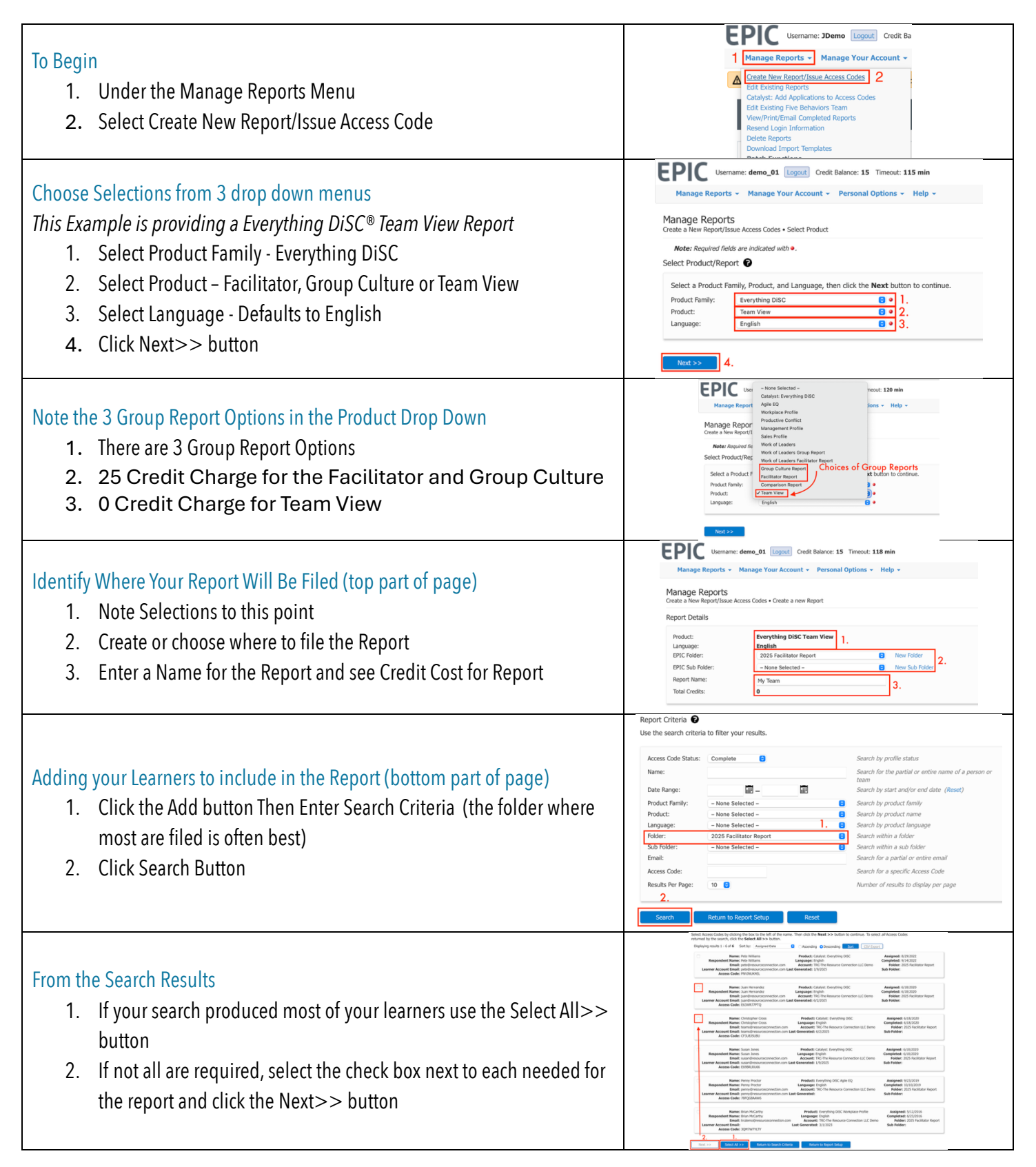

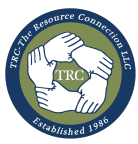

| <ol> <li>Review</li> <li>Review list of learners added</li> <li>If learners are missing, click Add button and search for additional learners to include in the report.</li> <li>Once your list of learners is complete click the Next&gt;&gt; button</li> </ol> | Participants<br>At 2. 1.<br><u>Emai Name Product</u><br><u>Frontion Name Product</u><br><u>Frontion Name</u><br><u>Frontion Name</u><br><u>Frontion </u> |
|----------------------------------------------------------------------------------------------------|----------------------------------------------------------------------------------------------------|
| <ul> <li>Confirmation of Credits used</li> <li>1. A pop-up window will display with credits being used for this report<br/>Click OK</li> </ul>                                                                                                    | O credits will be deducted from your Account. Click OK to continue.                                                                                                    |
| Confirmation of Report Generated<br>1. Your Report is Ready! Click the View Report button                                                                                                    | Manage ReportS         Create a New ReportS         Create a New ReportS         The action you requested has been completed.         Other Show/Hide Report Participants to see the report participants.         Report Details         Access Code:       HEANXXJ7Q8         Product:       Everything DISC Team View         Largrappe:       English         Report Name:       Grade Show/Hide Report Participants         Create:       6/30/2025         Total Oredits:       0         Report Participants       1         Versite Report       Create another Report                                                                                                    |
| Access Your Report<br>1. Use one or any combination of the options available to Access your<br>Report.                                                                                                    | Manage Reports<br>View/Print/Email Completed Reports • Report Generated<br>Your report has been generated.<br>Everything DiSC Team View<br>View Save Email 1.                                                                                                    |

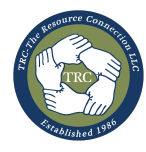